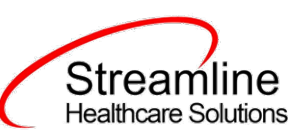

# **Restrictive Procedure Forms**

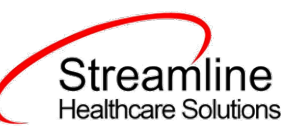

# Contents

| Incident Reports/Restrictive Procedures List Page    | 3                            |
|------------------------------------------------------|------------------------------|
| Filters of the List Page                             | 3                            |
| Columns of the List Page                             | 3                            |
| Tools of the List Page                               | 3                            |
| Incident Reports                                     | Error! Bookmark not defined. |
| Documenting of the Incident:                         | Error! Bookmark not defined. |
| Staff Follow Up                                      | Error! Bookmark not defined. |
| Editing the Incident Report Form                     | Error! Bookmark not defined. |
| Restrictive Procedure Form                           | 4                            |
| Documenting of the Restrictive Procedures            | 4                            |
| Staff Follow Up                                      | 6                            |
| Editing the Restrictive Procedure Form               | 9                            |
| Restrictive Procedures List Page – Individual Record | 9                            |
| Filters of the List Page                             | 9                            |
| Columns of the List Page                             | 10                           |
| Tools of the List Page                               | 10                           |

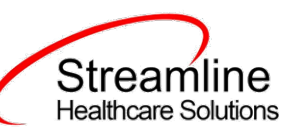

# Restrictive Procedures List Page

The list page in My Office tab tracks all Incident Reports and Restrictive Procedure forms entered for all clients. This is also where a new form can be initiated from. It is associated to the Incidents/Restrictions banner in the My Office tab. We have a new CORE Incident Report that should be used in lieu of the IR icon here, but this form can be used for Restrictive Procedures.

| estrictive Proc    | cedure List Pag     | ge (2)               |                      |                      |                 |                     |   | IR RP | ☆★** |
|--------------------|---------------------|----------------------|----------------------|----------------------|-----------------|---------------------|---|-------|------|
| From               | to To               | 🛗 🕶 All Programs     | ✓ All Forms          | ✓ Location of Incide | nt 🗸 Apply Fi   | ilter               | - |       |      |
| Individual Name    |                     | All Staff            | ~                    | All Statuses         | • •             |                     |   |       |      |
| Incident Category  | All Categories      | ✓ Secondary Category |                      | ✓ Residential Unit   |                 | ~                   |   |       |      |
| Date/Time          | △ Individual        | Program              | Location of Incident | Status               | Recorded By     | Form                |   |       |      |
|                    | Barnes, Kim         | Outpatient MH Adult  |                      | In Progress          | Easley, Kim     | Restrictive Procedu |   |       |      |
| 03/13/2023 9:00 AM | 1 <u>Test, Rigi</u> | Adult Crisis Residen | Campus               | Nursing              | Wright, Lisette | Restrictive Procedu |   |       |      |

### Filters of the List Page

- From and To Filters Allows filtering of the list based on the Date/Time of the incident.
- All Programs Filter displays all active programs. Staff will narrow the results based on the program selected. Note that if staff do not have permissions to view the clients associated to that program, then records will not be seen.
- All Forms Filters for Incident Report versus a Restrictive Procedure Form.
- Location of Incident Filters for the location selected in the Location of Incident field on the forms.
- Individual Name Allows searching for a client by name. Name is typed in and the system will match to the name entered. First or Last Name or both can be entered.
- All Staff Filters for name of the staff the report was Recorded By.
- All Statuses Filter for Form Status
- Incident Category Filters for primary category of Incident Reports (not applicable for Restrictive Procedures)
- Incident Category 2 Filters for secondary category of Incident Reports (not applicable for Restrictive Procedures)
- Residential Unit filters for the Unit where restrictive procedure is filed under.

#### Columns of the List Page

- Date/Time Date and Time of the Incident or Restrictive Procedure. Clicking on Date/Time will reopen the form.
- Individual Name of the individual the form is reported for. Click the individual name will open the Individual's record.
- Program The program associated to the form on the Program field
- Location of Incident The location chosen in the Location of Incident field
- Status The status of the form Recorded By The staff who created the form and was responsible for completing the General and Details sections.
- Recorded By Who initially recorded the form.
- From Whether the form is an Incident Report or a Restrictive Procedure Form.

#### Tools of the List Page

= Creates a new Incident Report form. (DO NOT USE)

510 E. Butler Ct. Kalamazoo, MI 49002 | Phone - (877) GO-SHS-411 | Fax - (877) GO- SHS42 www.streamlinehealthcare.com

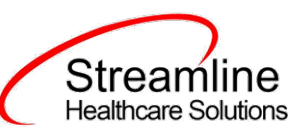

- = Creates a new Restrictive Procedure Form
- Exports the information on the list page to Excel.
- A state of the page and takes you to the last page you were on.

## **Restrictive Procedure Form**

#### Documenting of the Restrictive Procedures

- 1. Open the Incidents/Restrictions banner in the My Office tab.
- 2. Click the RP tool in the tool bar to create a new Restrictive Procedure Form. If a record is open on your screen, the form will be created for that individual. If a record is not open, the Client Search pop up will open for you to search for the individual you are reporting Restrictive Procedure for.

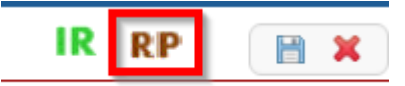

- 3. Complete the General tab of the Staff Reporting section.
  - a. Note that in this form, the Individual Program field is the 5 organization programs.

| Staff Reporting             |                         |                           |                            |                                |                           |  |
|-----------------------------|-------------------------|---------------------------|----------------------------|--------------------------------|---------------------------|--|
| General                     |                         |                           |                            |                                |                           |  |
| Date of Occurrence          | <b></b>                 | Time of Occurrence        |                            | Individual Residence           | Inpatient PHF             |  |
| Individual Program          | ~                       | Location of Incident      | ~                          |                                |                           |  |
| Location Details            | ~                       |                           |                            |                                |                           |  |
| Staff Involved              |                         |                           |                            |                                |                           |  |
| Antecedents (What happened  | before the behavior?]   | )                         |                            |                                |                           |  |
| Individual Alone Ir         | ndividual protecting se | elf or property 🗌 Inc     | lividual was asked to do s | omething 📃 Individual was aske | d to stop doing something |  |
| Change in routine or envir  | onment 🗌 Intera         | ction with another Indivi | idual 🗌 Request was        | not understood 🗌 Other         |                           |  |
| Describe the Antecedent and | the Behavior Being Re   | ported                    |                            |                                |                           |  |
|                             |                         |                           |                            |                                |                           |  |
|                             |                         |                           |                            |                                |                           |  |
|                             |                         |                           |                            |                                |                           |  |
|                             |                         |                           |                            |                                |                           |  |

4. Indicate the staff responses in the Staff Response fields. Rank the order in which different responses were provided.

# Streamline Healthcare Solutions

| Staff Response                                 |                |                                                |   |                               |   |
|------------------------------------------------|----------------|------------------------------------------------|---|-------------------------------|---|
| Indicate all responses taken by staff in the o | rder they were | provided                                       |   |                               |   |
| Counseled Individual                           | ~              | Asked Individual to Stop                       | ~ | Ignored Behavior              | ~ |
| Moved Other Individual                         | ~              | Discussed Individual's Concerns w/ Individual  | ~ | Interrupted Behavior          | ~ |
| Deep Breathing/Relaxation Excercises           | ~              | Redirected Individual to another activity/area | ~ | Took Steps to Calm Individual | ~ |
| Other                                          | ~              |                                                |   |                               |   |
| Staff Response Details/Comments                |                |                                                |   |                               |   |
|                                                |                |                                                |   |                               |   |
|                                                |                |                                                |   |                               |   |
|                                                |                |                                                |   |                               |   |

- 5. In the Restrictive Procedures section, indicate each procedure used Note that the fields for the 3800 program only are listed below the heading. Click Insert for each restrictive procedure you are documenting on so that it is in the list below the fields. Do not click Save until the procedure is in the list.
  - a. Use the text box below the list for any other procedures used.

| contente i l'occureo                                                           |                                                                              |                                                                                                    |
|--------------------------------------------------------------------------------|------------------------------------------------------------------------------|----------------------------------------------------------------------------------------------------|
| Nere restrictive procedures/safety techniques (                                | ised? 🔿 Yes 🔿 No                                                             |                                                                                                    |
| Nas alternative area/room used?                                                | 🔵 Yes 🔵 No                                                                   | If yes, duration of alternative area/room used                                                                                                    |
| Type of Restraint                                                              | ~                                                                            |                                                                                                    |
| Who implemented restraint (list all)?                                          |                                                                              |                                                                                                    |
| How long did it last?                                                          |                                                                              |                                                                                                    |
| Complete the below sections as applicable)                                     |                                                                              |                                                                                                    |
| Who was the observer?                                                          |                                                                              |                                                                                                    |
| Condition of Individual at 10 minutes?                                         |                                                                              | Were staff repositioned? O Yes O No                                                                                                    |
| Condition of Individual at 20 minutes?                                         |                                                                              | Were staff repositioned? O Yes O No                                                                                                    |
| Condition of Individual at 30 minutes?                                         |                                                                              | Were staff repositioned? Yes No                                                                                                    |
| Condition of Individual at 40 minutes?                                         |                                                                              | Were staff repositioned? Yes No                                                                                                    |
| Condition of Individual at 50 minutes?                                         |                                                                              | Were staff repositioned? O Yes O No                                                                                                    |
| Condition of Individual at 60 minutes?                                         |                                                                              | Were staff repositioned? O Yes O No                                                                                                    |
|                                                                                |                                                                              | Insert                                                                                                    |
|                                                                                |                                                                              |                                                                                                    |
| Type of How Who<br>Restraint long did implement<br>Procedure it last? restrain | 3800 Programs<br>ted – Who was<br>? the observer? Condition at<br>10 minutes | Were staff<br>repositionec<br>?<br>Condition at<br>20 minutes<br>?<br>Were staff<br>repositionec<br>?<br>Condition at<br>?<br>?<br>Were staff<br>30 minutes<br>? |
|                                                                                |                                                                              | No dete to diselar                                                                                                    |
|                                                                                |                                                                              | no data to display                                                                                                    |
|                                                                                |                                                                              |                                                                                                    |
| 4                                                                              |                                                                              |                                                                                                    |

6. Complete the Resolution section. When all of these sections are completed, click the Sign button to finalize the fields. Enter your password in the pop up that opens.

510 E. Butler Ct. Kalamazoo, MI 49002 | Phone - (877) GO-SHS-411 | Fax - (877) GO-SHS42 www.streamlinehealthcare.com

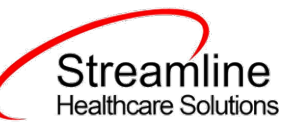

a. Note that Persons Notified fields all pull a list of all active staff.

| Resolution                                                           |                           |                   |            |               |  |  |  |  |
|----------------------------------------------------------------------|---------------------------|-------------------|------------|---------------|--|--|--|--|
| What was the o                                                       | outcome of the behavior?  |                   |            |               |  |  |  |  |
| Individual calmed down Returned to Program Sought Medical Help Other |                           |                   |            |               |  |  |  |  |
| Comments reg                                                         | arding Individual outcome |                   |            |               |  |  |  |  |
|                                                                      |                           |                   |            |               |  |  |  |  |
|                                                                      |                           |                   |            |               |  |  |  |  |
| Persons Notifie                                                      | əd.                       |                   |            |               |  |  |  |  |
| N .                                                                  |                           | The All office is |            |               |  |  |  |  |
| Nurse:                                                               | ~                         | lime Notified:    | Supervisor | Ime Notified: |  |  |  |  |
| Behaviorist:                                                         | ~                         | Time Notified:    |            |               |  |  |  |  |
| Sign                                                                 | Signed By:                |                   |            | Date Signed:  |  |  |  |  |
|                                                                      |                           |                   |            |               |  |  |  |  |

#### Staff Follow Up

The staff who are notified for follow up will follow the below steps to complete the follow up:

 In the Dashboard, use the Incident Reports widget to know whether you are assigned to review an Incident Report or Restrictive Procedure Form. There will be a number in the 'Assigned for Review' column. Clicking on it will open the list page with the forms you need to review.

|                            | Progress | Assigned for Review |
|----------------------------|----------|---------------------|
| ncident Reports            | <u>0</u> | <u>0</u>            |
| estrictive Procedure Forms | Q        | Q                   |

2. In the list page, click on the Date/Time of the form you will review.

| Incident Reports / Restrictive Procedure (3) |                   |                         |                      |                   |                  |                          |        |  |
|----------------------------------------------|-------------------|-------------------------|----------------------|-------------------|------------------|--------------------------|--------|--|
| From                                         | ∎▼ To             | ✓ All Programs          | ✓ All Forms          | Location of Incid | lent 🗸 App       | ly Filter                |        |  |
| Individual Name                              |                   | All Staff               | ✓ All Statuses       | Completed<br>By   | Recorder Nursing | Supervisor Administrator |        |  |
| Date/Time                                    | Individual        | Program                 | Location of Incident | Status            | Recorded By      | Form                     |        |  |
| 06/17/2015 11:00 AM                          | test , akashhhh   | Woods 6400              | Periodic Review      | Inprogress        | Morrow , Katie   | Restrictive Procedures   |        |  |
| 06/17/2015 09:00 AM                          | Test , Sam        | Mollie Woods Cluster II | Residence            | Inprogress        | Morrow , Katie   | Incident Report          | $\cap$ |  |
| 06/15/2015 08:00 AM                          | <u>Test , Sam</u> | Mollie Woods Cluster II | Day Program          | Inprogress        | Morrow , Katie   | Incident Report          |        |  |

- 3. Complete the section you are assigned to review
  - a. Follow Up of Individual Status is completed by the staff assigned to review the status of the individual after the restrictive procedures have occurred. Complete the fields in the section and click the 'Sign' button to sign the section as complete.
    - i. If you are completing this section but your name is not listed as the 'Name/Staff Completing Body Check' modify this field to list your name. Then the Sign button will be enabled.

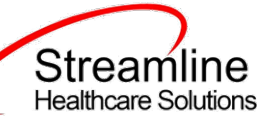

| lurse/Staff Completing B | Ial Status |                    | ✓ Credential/ | Title      |          |            |
|--------------------------|------------|--------------------|---------------|------------|----------|------------|
| late of Body Check       | ,<br>m -   | Time of Body Check |               |            |          |            |
| comments                 |            |                    |               |            |          |            |
|                          |            |                    |               |            |          |            |
|                          |            |                    |               |            |          |            |
|                          |            |                    |               |            |          |            |
| N                        | ote Type   | ~                  | Note Start    | <b>i •</b> | Note End | <b>∷</b> ▼ |
| N<br>lote Comment        | ote Type   | ~                  | Note Start    | <b>≡ ▼</b> | Note End | <b></b>    |

- b. Management Review Section is completed by staff with permissions as a Supervisor or "Clinical Supervisor" in the Staff Role permissions. Fill out the information regarding the review and contact made with the family/guardian/custodian and staff injuries. Click the 'Sign' button to sign the section as complete.
  - The 'Does the individual have a behavior support plan?' and 'Does the behavior support plan have restrictive procedures?' questions will be answered automatically as Yes if there is a Behavior Support Plan document in the system with an effective date within the past 365 days. The question is marked yes if within the last Behavior Support Plan document, the check box, 'Emergency Response/Restrictive Procedures are a part of this plan' is checked.
  - ii. 'Administrator Notified' field will cause the Administrator fields to display when answered Yes.

# Streamline Healthcare Solutions

| Management review                                                                                                    |                                                  |                                                |                         |                    |
|----------------------------------------------------------------------------------------------------|--------------------------------------------------|------------------------------------------------|-------------------------|--------------------|
| Name of Staff Reviewing Report                                                                                         | ~                                                | Date of Review                                 | <b>iii *</b>            |                    |
| Did debriefing occur with staff?<br>Debriefing Comments                                                                | ◯ Yes ◯ No                                       | Did debriefing o                               | ccur with Individual ?  | ◯ Yes ◯ No         |
| Family/Guardian/Custodian notified?<br>Staff who completed Notification<br>Details of Notification                     | ◯ Yes ◯ No Da                                    | te of notification<br>Name of the family/guard | iian/custodian notified | e of Notification  |
| Did any staff sustain an injury?<br>Details of Injury                                                                  | ◯ Yes ◯ No                                       |                                                |                         |                    |
| Does the individual have a behavior su<br>Does the behavior support plan have re<br>Manager Notified Yes No<br>Manager | pport plan? Y4<br>estrictive procedures? Y<br>Da | es No<br>es No<br>te of notification           | 🗂 🕶 🛛 Time              | e of Notification  |
| Administrator notified O Yes O                                                                                         | No Date of notificatio                           | on 🗮 🔻                                         | Time of Notification    | n                  |
| Sign Signed By:                                                                                                    |                                                  |                                                |                         | Date Signed:       |
| Manager Review                                                                                                    |                                                  |                                                |                         |                    |
| Manager<br>Administrator Notified <b>O</b> Yes O                                                                       | ▼<br>No                                          |                                                |                         |                    |
| Administrator Easley, Kim<br>Follow up                                                                                 | ✓ Da                                             | ate of notification                            | <b>iii ▼</b> Tim        | ne of Notification |
| Sign Signed By:                                                                                                    |                                                  |                                                |                         | Date Signed:       |

c. Administrator Review section is completed by staff with permissions as 'Admin' in the Staff List permissions. Fill out the information regarding the review and click the Sign button to complete the fields of this section.

| Streamline           |
|----------------------|
| Healthcare Solutions |

| Administrator Review       | v                  |              |
|----------------------------|--------------------|--------------|
| Administrator              | ~                  |              |
| Administrative review      |                    |              |
|                            |                    |              |
|                            |                    |              |
| Filed reportable Incident? | ○ Yes ○ No ○ Other |              |
| Comments                   |                    |              |
|                            |                    |              |
|                            |                    |              |
| Sign                       | Signed By:         | Date Signed: |
|                            |                    |              |

### Editing the Restrictive Procedure Form

Once a section of the form is Signed, only the person who signed the section can make modifications. To make modifications, the staff will click the 'Edit' button (replaces the Sign button). Then the fields of the section will again become enabled. Then after changes are made, staff again click the Sign button. This will update the Date Signed field to the new date the form was signed.

| Resolution                                                                                        |
|---------------------------------------------------------------------------------------------------|
| What was the outcome of the behavior?                                                             |
| Individual calmed down Returned to Program Sought Medical Help Other                              |
| Comments regarding Individual outcome                                                             |
| test                                                                                              |
| Persons Notified:                                                                                 |
| Nurse: Morrow, Katie V Time Notified: 11:15 AM Supervisor Morrow, Katie V Time Notified: 11:15 AM |
| Behaviorist: Morrow, Katie Vinne Notified: 11:15 AM                                               |
| Edit Signed By: Katie, Morrow Date Signed: 06/17/2015                                             |

# Restrictive Procedures List Page – Individual Record

Within the individual record, there is a list page to display all Restrictive Procedure forms completed for the individual.

| Restrictive Proced  | ures (1)               |                            |                          |                |                        |   | H |
|---------------------|------------------------|----------------------------|--------------------------|----------------|------------------------|---|---|
| From                | To Com                 | oleted By Recorder Nursing | Supervisor Administrator | Apply Filter   |                        |   |   |
| Date/Time           | Individual             | Program                    | Location of Incident     | Recorded By    | Form                   |   |   |
| 06/17/2015 11:00 AM | <u>test , akashhhh</u> | Woods 6400                 | Periodic Review          | Morrow , Katie | Restrictive Procedures | ~ |   |

## Filters of the List Page

- From and To Filters Allows filtering of the list based on the Date/Time of the Restrictive Procedure.
- Completed By The checkboxes will only show forms that are completed by the following sections:
  - $\circ \quad$  Recorder Signed the General and Details section.

510 E. Butler Ct. Kalamazoo, MI 49002 | Phone - (877) GO-SHS-411 | Fax - (877) GO-SHS42 www.streamlinehealthcare.com

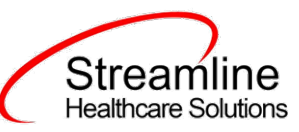

- Nursing Follow Up of Individual Status section is complete
- Supervisor Supervisor Follow Up section is complete
- o Administrator Administrator Follow Up section is complete

#### Columns of the List Page

- Date/Time Date and Time of the Incident or Restrictive Procedure. Clicking on Date/Time will reopen the form.
- Individual Name of the individual the form is reported for. Click the individual name will open the Individual's Summary page.
- Program The program associated to the form on the Program field
- Location of Incident The location chosen in the Location of Incident field
- Recorded By The staff who created the form and was responsible for completing the First section of the form down to the Resolution section.
- From Whether the form is a Restrictive Procedure Form. They will all list as Restrictive Procedure Forms on this page.

#### Tools of the List Page

- Creates a new Restrictive Procedure Form
- = Exports the information on the list page to Excel.
- Closes the page and takes you to the last page you were on.

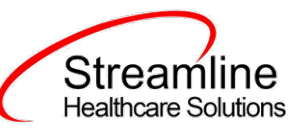

# Appendix A: Logic of Staff Drop Downs

The below grid explains the logic and setup for each staff drop down in the forms.

| Form        | Section                          | Field Name    | Logic                       | Required Setup                 |
|-------------|----------------------------------|---------------|-----------------------------|--------------------------------|
|             |                                  |               | Displays the names of       | Staff must be assigned to      |
|             |                                  |               | staff assigned to the role  | the program selected on        |
|             |                                  | Nurse         | of 'Nurse' and the staff is | the IR and the assigned a      |
|             |                                  |               | assigned to the program     | role in the Staff Details      |
|             |                                  |               | chosen at the top of the    | page that is setup to the      |
|             |                                  |               | form.                       | recode category                |
|             |                                  |               |                             | 'XNurseStaff'.                 |
|             |                                  |               | Displays the names of       | Staff must be assigned to a    |
|             | Resolution                       | Behaviorist   | staff assigned to the       | role in the Staff Details      |
|             |                                  |               | Behaviorist role.           | page that is setup to the      |
|             |                                  |               |                             | recode category                |
|             |                                  |               |                             | XBEHAVIORISTSTAFF              |
|             |                                  |               | Displays the names of       | Staff must be assigned to      |
|             |                                  |               | staff assigned to the role  | the program selected on        |
|             |                                  | Supervisor    | of Supervisor or Clinical   | the IR and a role in the Staff |
|             |                                  |               | Supervisor and are          | Details page that is setup to  |
| Dest dation |                                  |               | assigned to the program     | the recode category            |
| Restrictive |                                  |               | chosen at the top of the    | 'XSupervisorFlagged'.          |
| Procedure   |                                  |               | form.                       |                                |
| Form        |                                  |               | Displays the names of       | Staff must be assigned to      |
|             | <b>F</b> - <b>H</b> - <b>H f</b> | Nurse/Staff   | staff assigned to the role  | the program selected on        |
|             | Follow Up of                     | Completing    | of Nurse and the staff is   | the IR and the assigned a      |
|             | Individual                       | воду спеск    | assigned to the program     | role in the stall Details      |
|             | Status                           |               | form                        | page that is setup to the      |
|             |                                  |               | 101111:                     | (VNurseStaff)                  |
|             |                                  |               | Displays the names of       | Staff must be assigned to      |
|             |                                  |               | staff assigned to the role  | the program selected on        |
|             |                                  | Name of Staff | of Supervisor and are       | the IR and a role in the Staff |
|             |                                  | Reviewing     | assigned to the program     | Details nage that is setup to  |
|             |                                  | Report        | chosen at the top of the    | the recode category            |
|             |                                  | nepore        | form                        | 'XSupervisorElagged'           |
|             |                                  |               | Displays the names of all   | Staff must be assigned (in     |
|             | Management                       | Staff who     | staff assigned to the       | the Staff Details page) to     |
|             | Review                           | completed     | program chosen at the       | the program chosen at the      |
|             |                                  | notification  | top of the form.            | top of the form.               |
|             |                                  |               | Displays the names of       | Staff must be assigned to a    |
|             |                                  | Administrator | staff assigned to the role  | role in the Staff Details      |
|             |                                  |               | of 'Administrator'          | page that is setup to the      |
|             |                                  |               |                             | recode category of             |
|             |                                  |               |                             | 'XAdministratorNotified'.      |

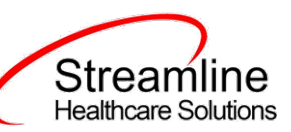

| AR | Administrator<br>Review | Administrator | Displays the names of<br>staff assigned to the role<br>of 'Administrator' | Staff must be assigned to a<br>role in the Staff Details<br>page that is setup to the<br>recode category of<br>'XAdministratorNotified'. |
|----|-------------------------|---------------|---------------------------------------------------------------------------|----------------------------------------------------------------------------------------------------|
|----|-------------------------|---------------|---------------------------------------------------------------------------|----------------------------------------------------------------------------------------------------|

# Appendix B: Setting Up Recodes

To setup the roles noted in Appendix A to a recode category, the following steps are followed:

1. To add roles, you will need the Global Code Id for the role you want to enter. To get this, open the Global Codes banner under the User Interface banner in the Administration tab. Look for the Global Code Category of 'StaffRole' and click Apply Filter. In the list, click on the words StaffRole.

| My Office Test, Kim (10    | 1876) X Utilization Manager | nent Program Administration |                               |              |   |
|----------------------------|-----------------------------|-----------------------------|-------------------------------|--------------|---|
| <b>A</b>                   | Global Codes (4             | 4)                          |                               |              |   |
| Bed Census Overlapping P   |                             | 1)                          |                               |              |   |
| Billing Setup              | Active Categories           | Staff Polo                  | All Catagony Types            | Apply Filter |   |
| Financial Assignment       | Active Categories           |                             | All Category Types            | Apply Filter |   |
| Flag Types                 | Active Codes                | ✓ Code Name                 | 7                             |              |   |
| Form Building              |                             | I                           |                               |              | _ |
| Medical Setup              | Category                    | △ <u>Category Name</u>      | Code Name                     | Sort Order   |   |
| Messages Interface         | STAFFROLE                   | Staff Role                  | Billing Staff                 | 0            |   |
| Order Setup                | STAFFROLE                   | Staff Role                  | Clinician                     | 0            |   |
| Order Template Frequencies | STAFFROLE                   | Staff Role                  | Support                       | 0            |   |
| Organizational Setup       | STAFFROLE                   | Staff Role                  | Supervisor                    | 0            |   |
| Other Utilities            | STAFFROLE                   | Staff Role                  | LCM                           | 0            |   |
| Productivity Setup         | STAFFROLE                   | Staff Role                  | CCM                           | 0            |   |
| User Interface             | STAFFROLE                   | Staff Role                  | System Administrator          | 0            |   |
| Usen/Role Setup            | STAFFROLE                   | Staff Role                  | Environment Verification Role | 0            |   |
|                            | STAFFROLE                   | Staff Role                  | Behaviorist/Psychologist      | 0            |   |
|                            | STAFFROLE                   | Staff Role                  | View Only Information         | 0            |   |
|                            | STAFFROLE                   | Staff Role                  | Therapy (OT, PT, Speech)      | 0            |   |

2. In the Global Code Details page, the category with all global codes is now shown. In the Code List, use the Code ID column to get the ID number for each role that you want to setup. Note these ID's and which roles they associate with.

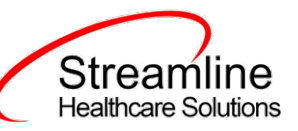

| Category     Category Name     Staff Role       Category Code     STAFFROLE     Category Name |      |
|-----------------------------------------------------------------------------------------------|------|
| Category<br>Category Code STAFFROLE Category Name Staff Role V Active User Defined Category   |      |
| Category Code STAFFROLE Category Name Staff Role Staff Role User Defined Category             |      |
|                                                                                               |      |
| Allowed to add/ delete codes Description                                                      |      |
| ✓ Allowed to modify code names                                                                |      |
| Allowed to modify sort order                                                                  |      |
|                                                                                               |      |
| Code Details                                                                                  |      |
| Code ID 4002 Code Name Billing Staff Code Name Connot Modify Name or Delete Code              |      |
| External Code 1 Sort Order Code Color                                                         |      |
| External Code 2 External Source 2 Bitmap Browse                                               |      |
|                                                                                               |      |
| Description Add/ Modify Subcodes                                                              |      |
|                                                                                               |      |
| Clear Clear                                                                                   |      |
|                                                                                               |      |
| Code ID Code Name Code                                                                        | Sort |
| X • 4002 Billing Staff                                                                        |      |
| X C 4003 Clinician                                                                            |      |
| X C 4005 Support                                                                              |      |
| X C 4008 Supervisor                                                                           |      |
| X C 4013 LCM                                                                                  |      |

- 3. Open the Recodes banner in the User Interface banner of the administration tab.
- 4. In the List page, filter for the Recode Category you want to setup/modify and you will see any existing entries. Click on the Recode Category to open the page with the entries for this category.

| Bed Census Overlapping P.         Biling Setup         Financial Assignment         Financial Assignment         Flag Types         Form Building         Medical Setup         Medical Setup         Medical Setup         Order Setup         Order Setup         Order Setup         Order Template Frequencies         Organizational Setup         Other Utilities         Productivity Setup         User Interface         Banners         User/Role Setup         Configuration Keys         Document Management         Global Codes         Recode/s         Recode/s         Recode/s         Recode/s         Respons                                                                                                    | My Office        | Test, Kim (10 | 1876) X Utilization Management | Program Adr | ninistration  |           |            |                                       |
|----------------------------------------------------------------------------------------------------|------------------|---------------|--------------------------------|-------------|---------------|-----------|------------|---------------------------------------|
| Bed Census Overlapping P.   Billing Setup   Financial Assignment   Flag Types   Form Building   Medical Setup   Medical Setup   Order Setup   Order Setup   Order Template Frequencies   Organizational Setup   Other Utilities   Productivity Setup   User/Role Setup   Configuration Keys   Document Management   Global Codes   Recodes   Recodes   Recodes   Streens                                                                                                    |                  |               | Recodes (2)                    |             |               |           |            |                                       |
| Billing Setup   Financial Assignment   Financial Assignment   Flag Types   Form Building   Medical Setup   Medical Setup   Order Setup   Order Template Frequencies   Order Template Frequencies   Order Setup   Order Setup   Ocomment Management   Global Codes   Recoting   Recoting   Reports   Streents                                                                                                    | Bed Census Ov    | verlapping P  | Recodes (2)                    |             |               |           |            |                                       |
| Financial Assignment   Flag Types   Form Building   Form Building   Medical Setup   Order Setup   Order Setup   Order Template Frequencies   Organizational Setup   Order Template Frequencies   Organizational Setup   Other Utilities   Productivity Setup   User Interface   Document Management   Global Codes   Recoting   Recoting   Recoting   Reports   Screens                                                                                                    | Billing Setup    | •             |                                |             |               |           |            | (                                     |
| Flag Types       From Date       To Date         Form Building       Nurse       01/01/2015         Medical Setup       Nurse       01/01/2015         Messages Interface       Nurse Manager       01/01/2015         Order Setup       Nurse Manager       01/01/2015         Order Template Frequencies       Nurse Manager       01/01/2015         Order Setup       Nurse Manager       01/01/2015         Order Template Frequencies       Nurse Manager       01/01/2015         Order Setup       Setup       Setup       Setup         Other Utilities       Setup       Setup       Setup         User Interface       Banners       Setup       Setup         User/Role Setup       Configuration Keys       Secention Views       Setup         Reports       Reports       Reports       Setup         Reports       Sereens       Setup       Setup                                                                                                    | Financial Assign | nment         | XNURSESTAFF                    | ✓ All Re    | codes         | Code Name | a          | Apply Filter                          |
| Form Building       Recode Category       Code Name       From Date       To Date         Medical Setup       Nurse       01/01/2015          Messages Interface       Nurse       01/01/2015          Order Setup       Nurse Manager       01/01/2015          Order Template Frequencies       Organizational Setup       0           Other Utilities       Productivity Setup       Productivity Setup            User/Role Setup       Configuration Keys       Document Management             Bolan Codes       Recentor Views       Recode Setup       Recode Setup              Refresh Shared Tables       Reports       Screens                                                                                                    | Flag Types       |               |                                |             |               |           |            | 1                                     |
| Medical Setup       XNURSESTAFF       Nurse       01/01/2015         Messages Interface       XNURSESTAFF       Nurse Manager       01/01/2015         Order Setup       Order Template Frequencies       V       V       V         Order Ofter Multities       V       V       V       V         Order Template Frequencies       V       V       V       V         Other Utilities       V       V       V       V       V         User Interface       Banners       V       V       V       V       V       V         User/Role Setup       Configuration Keys       Document Management       Global Codes       V       V                                                                                                    | Form Building    | •             | Recode Category                |             | △ Code Name   |           | From Date  | To Date                               |
| Messages Interface     Murse Manager     01/01/2015       Order Template Frequencies     Order Template Frequencies     Image: Configuration of the Unit intervention of the Unit interventinter of the Unit intervention of the Unit intervention of                                                                             | Medical Setup    | •             | XNURSESTAFF                    |             | Nurse         |           | 01/01/2015 |                                       |
| Order Setup       Order Template Frequencies         Organizational Setup       Organizational Setup         Other Utilities       Productivity Setup         Vser Interface       Banners         User Interface       Banners         User/Role Setup       Configuration Keys         Document Management       Global Codes         Recoting       Recoting         Recoting       Recoting         Reports       Screens                                                                                                    | Messages Inter   | face          | XNURSESTAFF                    |             | Nurse Manager |           | 01/01/2015 | · · · · · · · · · · · · · · · · · · · |
| Order Template Frequencies         Organizational Setup         Other Utilities         Productivity Setup         Productivity Setup         User Interface       Banners         User/Role Setup       Configuration Keys         Document Management       Global Codes         Reception Views       Reception Views         Referesh Shared Tables       Reports         Screens       Screens                                                                                                    | Order Setup      |               |                                |             |               |           |            |                                       |
| Organizational Setup          Other Utilities          Productivity Setup          User Interface       Banners         User Interface       Banners         Ocument Management       Global Codes         Reception Views       Reception Views         Refersh Shared Tables       Reports         Screens       Screens                                                                                                    | Order Template   | e Frequencies |                                |             |               |           |            |                                       |
| Other Utilities       Productivity Setup         Productivity Setup       Banners         User Interface       Banners         User/Role Setup       Configuration Keys         Document Management       Document Management         Global Codes       Recotion Views         Recotion Views       Recotion Setup         Refersh Shared Tables       Screens                                                                                                    | Organizational 3 | Setup 🕨       |                                |             |               |           |            |                                       |
| Productivity Setup     Image: Configuration Keys       User/Role Setup     Configuration Keys       Document Management     Document Management       Global Codes     Recotion Views       Recotion Setup     Recotion Setup       Reports     Screens                                                                                                    | Other Utilities  | •             |                                |             |               |           |            |                                       |
| User Interface     Banners       User/Role Setup     Configuration Keys       Document Management     Bobal Codes       Global Codes     Recotion Views       Recoting     Recoting       Recoting     Screens                                                                                                    | Productivity Set | tup 🕨         |                                |             |               |           |            |                                       |
| User/Role Setup  Configuration Keys Configuration Keys Configuration Keys Configuration Keys Configuration Keys Configuration Keys Configuration Configuration Configurati | User Interface   | • 1           | Banners                        |             |               |           |            |                                       |
| Document Management       Global Codes       Receives       Receives       Reports       Screens                                                                                                    | User/Role Setu   | p 🕨           | Configuration Keys             |             |               |           |            |                                       |
| Global Codes       Reception Views       Recodms       Refresh Shared Tables       Screens                                                                                                    |                  | 1             | Document Management            |             |               |           |            |                                       |
| Refresh Shared Tables Reforms Screens                                                                                                    |                  | (             | Global Codes                   |             |               |           |            |                                       |
| Refresh Shared Tables     Reports       Screens     Screens                                                                                                    |                  |               | Reception Views                |             |               |           |            |                                       |
| Refresh Shared Tables Reports<br>Screens                                                                                                    |                  | · ·           | Recodings                      |             |               |           |            |                                       |
| Kerresh Shared Tables Screens                                                                                                    | D-fh Ch          | and Tables    | Reports                        |             |               |           |            |                                       |
|                                                                                                    | Refresh Shai     | red Tables    | Screens                        |             |               |           |            |                                       |

- 5. In the page with the details of the recodes:
  - a. Add a new code by entering in the Code Name and Character Code ID (use the Role Name), Start Date, and Integer Code ID. Click Insert. Integer Code ID is the ID number from Global Codes.
  - b. To modify an existing recode, select the recode using the circle next to it in the Recode List. Make the changes in the Recode Details section and click 'Insert'.
  - c. Delete one of the recodes in the Recode List section by clicking on the 'X' next to the recode you want to delete.
  - d. Click Save in the tool bar to save any changes made.

510 E. Butler Ct. Kalamazoo, MI 49002 | Phone - (877) GO-SHS-411 | Fax - (877) GO-SHS42 www.streamlinehealthcare.com

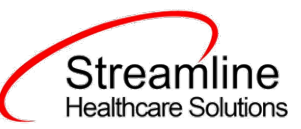

e. Click the Trash Can in the tool bar to delete the Recode Category (not recommended you do this).

| Recode Detail              |               |                       |                   |                 |
|----------------------------|---------------|-----------------------|-------------------|-----------------|
| Recodes                    |               |                       |                   |                 |
| Category                   |               |                       |                   |                 |
| Category Code XNURSESTAFF  | Category Name | XNURSESTAFF           |                   |                 |
|                            |               | Staff Role Id for Nur | rse               |                 |
| Mapping Entity StaffRoleId | Description   |                       |                   |                 |
|                            |               |                       |                   |                 |
| Recode Details             |               |                       |                   |                 |
| Code Name                  |               |                       |                   |                 |
| Start Date                 | , E           | nd Date               | <b>•</b>          |                 |
| Character Code Id          | I             | nteger Code Id        |                   |                 |
|                            | ,             |                       |                   | Insert Clear    |
| Recode List                |               |                       |                   |                 |
| Code Name                  | From Date     | To Date               | Character Code Id | Integer Code Id |
| X O Nurse                  | 01/01/2015    |                       | Nurse             | 39265           |
| X Nurse Manager            | 01/01/2015    |                       | Nurse Manager     | 20200           |